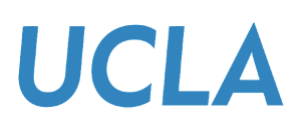

Training Guide

## Viewing an Award Package in the Bruin Financial Aid Portal

## Overview

This guide informs you how to view an Award Package in the Bruin Financial Aid Portal.

## Sections

- 1. Viewing an Award Package in the Bruin Financial Aid Portal
- 2. Obtain Help

Viewing an Award Package in the Bruin Financial Aid Portal

1. From the homepage, click the **FINANCIAL** tab.

|                                                                                          | )• |
|------------------------------------------------------------------------------------------|----|
| Required Financial Aid Actions                                                           |    |
| BECOME FINANCIAL AID ELIGIBLE           Submit all Required Documentation   Not Required |    |
| 2 TAKE ACTION ON LOANS<br>There are no pending awards that require review.               |    |
| 3 RECEIVE YOUR FUNDS<br>There are no pending actions required to receive your funding    |    |

2. Your financial aid eligibility amounts are listed on the right side of the page.

Here, you can view your grants, scholarships, and loans for the academic year, with amounts displayed for the entire year regardless of the term.

Please note: Summer funding may also be included if you are enrolled in summer courses.

| <b>Financial Information</b> SEP 2024 - JUN 2025 (Current)                                                                                  |             |                                                 |                 |                   |                          |                      |  |  |  |
|----------------------------------------------------------------------------------------------------|-------------|-------------------------------------------------|-----------------|-------------------|--------------------------|----------------------|--|--|--|
|                                                                                                    |             |                                                 |                 |                   |                          |                      |  |  |  |
| 1. How much does my education                                                                                                    |             | 2. How much Financial Aid can I receive?        |                 |                   |                          |                      |  |  |  |
| Cost?<br>Cost of Attendance                                                                                                    | \$44,439.00 | Award Name                                      | Award<br>Status | Offered to<br>You | Amount you'll<br>receive | Update/Edit          |  |  |  |
| Tuition and Fees                                                                                                    | \$17,643.00 | California State Grant                          | Estimated       | \$13,104.00       | \$13,104.00              |                      |  |  |  |
| Estimated Living and Other<br>Expenses<br>• Housing and Food<br>• Books<br>• Other Expenses<br>• Travel<br>• Personal<br>• Health Insurance | \$25,016.00 | UC Health Insurance                             | Awarded         | \$3,774.00        | \$3,774.00               |                      |  |  |  |
|                                                                                                    |             | University Grant<br>Resident                    | Awarded         | \$1,917.00        | \$1,917.00               |                      |  |  |  |
|                                                                                                    |             | Federal Work Study                              | Awarded         | \$3,000.00        | \$3,000.00               |                      |  |  |  |
|                                                                                                    |             | Federal Direct<br>Subsidized Stafford Loan      | Awarded         | \$3,500.00        | Requires<br>Acceptance   | Update<br>Acceptance |  |  |  |
|                                                                                                    |             | Federal Direct<br>Unsubsidized Stafford<br>Loan | Awarded         | \$2,000.00        | Requires<br>Acceptance   | Update<br>Acceptance |  |  |  |
|                                                                                                    |             | Federal Direct PLUS<br>Loan                     | Projected       | \$17,144.00       | \$17,144.00              |                      |  |  |  |
|                                                                                                    |             |                                                 |                 | \$44,439.00       | \$38,939.00              |                      |  |  |  |

## **Obtain Help**

To obtain help please contact your financial aid office for assistance.